# Tourenplan zeigt offene Einsätze nicht an

Sie möchten die Tourenplanung anpassen, bekommen jedoch nicht alle oder gar keine Klienten in den offenen Einsätzen angezeigt? Gern präsentieren wir Ihnen in diesem Artikel einige Lösungswege:

## Lösungsweg 1

|           | gspia     | nung nicht vorh                                                    | handen                                                  |                      |                                |                            |
|-----------|-----------|--------------------------------------------------------------------|---------------------------------------------------------|----------------------|--------------------------------|----------------------------|
| Bitte bea | achten    | Sie, dass zur E                                                    | rstellung der Tourenp                                   | lanung eine Le       | eistungs                       | planung vorliegt:          |
| 1.        | Prüfe     | n Sie im Menüp                                                     | unkt <i>Verwaltung / Ver</i>                            | rordnungen u. A      | lufträge                       | , ob beim Klienten eine    |
| 2         | Leist     | ungspianung im<br>op Sie dezu ouf                                  | entsprechenden Mon                                      | at vornanden is      | it.<br>Mono                    | t)" Dia Datan dia Sia hi   |
| Ζ.        | KIICK     | en Sie dazu aur i                                                  | und Schalthache Plar                                    | nung bearbeiter      | i (iviona                      | t) . Die Daten, die Sie ni |
| 2         | Serie     |                                                                    | indiage fui die foure                                   | nplanung.            |                                |                            |
| 3.        | Lege      | n Sie, wenn noti                                                   | g, eine Leistungsplan                                   | ung beim Kilen       | en an.                         | 1                          |
|           | -         | Nient: Ki<br>Ahlers, Kurt al                                       | enten-Nr.: 3 Pflegegrad: 3<br>the Geb-Decum: 03.08.1950 | Tel. 1:<br>Tel. 2:   | Musterweg 27<br>30179 Hannover |                            |
|           | 0179 Hann | Verordnungen und Aufträge                                          |                                                         | Monat: « Oktober     | <ul> <li>2023 \$</li> </ul>    |                            |
|           | 008 Etze  | Nicht verplante Verordnungen/Aufträge des Kl<br>Leistungsgrundlage | enten Beleg-Nr. Von Bis Bearbeitun                      | psstand Kostenträger |                                |                            |
|           | Jze       |                                                                    |                                                         |                      |                                |                            |
|           | innover   |                                                                    |                                                         |                      |                                |                            |
|           |           | Neuer Auftrag Neue Verordrung (Formu                               | ar) Folge-Verordnung/Auftrag                            |                      | Auftrag löschen                |                            |
|           |           | Leistungsplasungen (Wischenschema) mit verp                        | anten Verordnungen/Aufträgen des Klienten               |                      |                                |                            |
|           |           | Leistungsgrundlage                                                 | Beleg-Nr. Von Bis Bearbeitungsstand                     | Kostenträger         | Drucken                        |                            |
|           |           | <ul> <li>Auftrag nach 5 36 SGB XI</li> </ul>                       | 2 01.10.2023 31.10.2023                                 | AOK                  | •                              |                            |
|           |           | <ul> <li>Verordnung nach § 37.2 SGB V</li> </ul>                   | 3 01.10.2023 31.10.2023                                 | AOK KK               | 8                              |                            |
|           |           | <ul> <li>Auftrag nach § 41 SGB XI</li> </ul>                       | 8 01.10.2023 31.10.2023                                 | AOK                  |                                |                            |
|           |           | <ul> <li>Verordnung rach § 37.2 SGB V</li> </ul>                   | 51 01.10.2023 31.10.2023                                | ACK IX               |                                |                            |
|           |           | <ul> <li>Aufzag nach § 36 SGB XI</li> </ul>                        | 52 01.10.2023 31.10.2023                                | AOK                  | •                              |                            |
|           |           |                                                                    |                                                         |                      |                                | J                          |
|           |           |                                                                    |                                                         |                      |                                |                            |
|           | Anloc     | no oppor Logotupo                                                  |                                                         |                      |                                |                            |
|           | Anlag     | ge einer Leistung                                                  | Ispianung                                               |                      |                                |                            |
|           | Anlag     | ge einer Leistung                                                  | Ispianung                                               |                      |                                |                            |

### Lösungsweg 2

#### Verwandte Artikel

- Abrechnung trotz vorhandener Leistungsplanung nicht möglich
- Einsatzzeiten anlegen und ٠ konfigurieren
- Erscheinen eines gelben Warndreiecks in der
- LeistungsplanungZyklische Leistungsplanung anlegen
- Leistungsplanung anlegen Kalkulation in der ٠
- Leistungsplanung Hinweise aus der
- Leistungsplanung entfernen • Hinweise in der
- Leistungsplanung hinterlegen
- Festzeit hinterlegen
  Mitarbeiter wird im Tourenplan rot dargestellt

| Der Klient k | connte bereits in e                   | einer anderen                 | Tour verpla             | nt sein.      |         |                               |
|--------------|---------------------------------------|-------------------------------|-------------------------|---------------|---------|-------------------------------|
| 1. Öf        | fnen Sie den Tou                      | ırenplan über                 | das Menü F              | Personaleinsa | tzplanu | ng / Tourenplanung für Tag    |
| au           | d wählen Sie die                      | Schaltfläche                  | "Suchen"                |               |         |                               |
| 2. In<br>aki | der neuen Maske<br>tivieren Sie die S | e können Sie<br>luche im Tour | den Klienten<br>enplan. | anklicken. Ü  | ber die | Schaltfläche "Suchen"         |
|              | Klienten such                         | nen                           |                         |               | ×       |                               |
|              | Klienten                              |                               |                         |               |         |                               |
|              | ◯ Alle                                | Aktiv                         | ⊖ Ni                    | cht aktiv     |         |                               |
|              | Nachname                              | Δ                             | Vorname                 |               |         |                               |
|              | Ahlers                                |                               | Kurt                    |               |         |                               |
|              | Bach                                  |                               | Lars                    |               |         |                               |
|              | Bechter                               |                               | Dieter                  |               |         |                               |
|              | Müller                                |                               | Erika                   |               |         |                               |
|              |                                       |                               |                         |               |         |                               |
|              |                                       |                               |                         |               |         |                               |
|              |                                       |                               |                         |               |         |                               |
|              |                                       |                               |                         |               |         |                               |
|              |                                       |                               |                         |               |         |                               |
|              |                                       |                               |                         |               |         |                               |
|              |                                       |                               |                         |               |         |                               |
|              |                                       |                               |                         |               |         |                               |
|              |                                       |                               |                         |               |         |                               |
|              |                                       | _                             |                         |               |         |                               |
|              |                                       | Suc                           | hen                     | Abbreche      | n       |                               |
|              |                                       |                               |                         |               |         |                               |
| Ak           | tivierung der Suc                     | chfunktion im                 | Tourenplan              |               |         |                               |
| 3. Da        | as Programm zeig                      | gt Ihnen nun j                | egliche Eins            | ätze rot umra | ndet an | , in denen der Klient bereits |
| ve           | rplant ist.                           |                               |                         |               |         |                               |

## Lösungsweg 3

| eit gesetzt ist.                                                                                                    |                                                                                                    | -                                                                                                    |                                                                                                    |
|----------------------------------------------------------------------------------------------------|----------------------------------------------------------------------------------------------------|----------------------------------------------------------------------------------------------------|----------------------------------------------------------------------------------------------------|
|                                                                                                    |                                                                                                    |                                                                                                    |                                                                                                    |
| Insatzeten<br>hnung<br>softege<br>trag<br>s<br>s<br>mittag<br>d<br>früh<br>08:00 Uhr<br>ung und mobiler Erfassung verfügbar<br>frung förne Tourenplanung) verfügbar | Einsatzbeginn<br>08:00<br>10:00<br>12:00<br>18:00<br>20:00                                                                                                    | Organisationsstruktur<br>Filalen<br>HomeCare Ambulante Krankenpflege<br>Medifox GmbH<br>Medifox GmbH |                                                                                                    |
|                                                                                                    | spflege<br>mag<br>5<br>milling<br>d<br>4<br>Früh<br>08:00 Uhr<br>ung und mobiler Erfassung verfligbar<br>rung und mobiler Erfassung verfligbar<br>spflege-Gasselise (dhre Tourenplanung) verfligbar<br>spflege-Gasselise (dhre Tourenplanung) verfligbar |                                                                                                    | 0800     0800       prilege     0800       imag     0000       s     1200       imag     1600       d     1800       2000     0000 |

2. Setzen Sie diesen Haken, wenn nötig, speichern Sie die Eingabe bitte und wechseln dann zurück in den Menüpunkt *Personaleinsatzplanung / Tourenplanung für Tag.* Dort sind die offenen Einsätze nun sichtbar.

## Lösungsweg 4

| sem Zeitraum in<br>1. Öffnen Sie S                                                                                                    | den Stammda<br>Stammdaten / I                                                                                                    | aten hinterlegt l<br>K <i>lienten</i> und we                                                                                                    | haben.<br>echseln S                                   | Sie bitte auf di                                                                                                    | e Registerkarte |
|----------------------------------------------------------------------------------------------------|----------------------------------------------------------------------------------------------------|----------------------------------------------------------------------------------------------------|-------------------------------------------------------|----------------------------------------------------------------------------------------------------|-----------------|
| Kitert:<br>Ahlers, Kurt                                                                                                    | <ul> <li>Klenten-Nr.: 3<br/>aktiv</li> </ul>                                                                                                    | Pflegegrad: 3<br>Geb-Datum: 03.08.1950                                                                                                    | Tel. 1:<br>Tel. 2:                                    | Musterweg 27<br>30179 Hannover                                                                                                    | -               |
| Sammitan Desidence<br>Facilitational indig<br>Anononiae desch<br>Kontesson Mathematika<br>Generale<br>Regeneral<br>Weigeneratelet<br>Bartis<br>Bartis<br>Mathematika<br>Antonesa for Bartis<br>Card 200 (2012) | Alexithung Haussent (P)     Alexithung Alexithung     Vortugationalist     Vortugationalist     Vortugationalist     Vortugationalist     Vortugationalist     Vortugationalist     Vortugationalist     Vortugationalist     Vortugationalist     Vortugationalist     Vortugationalist     Vortugationalist     Vortugationalist | genefa Pegonik Pegonik Peg<br>Pegonik Pegonik Pegonik Pegonik Pegonik Pegonik Pegonik Pegonik Pegonik Pegonik Pegonik Pegonik Pegonik Pegonik Pegonik Pegonik Pegonik Pegonik Pegonik Pegonik Pegonik Pegonik Pegonik Pegonik Pegonik Pegonik Pegonik Pegonik Pegonik Peg | Kormunikatan M<br>Filabuordnungen<br>Medifox Gmbil Li | Margonation     Margonation     Margonation     Margonation     Margonation     Margonation     Margonation     Margonation     Margonation     Margonation     Margonation     Margonation     Margonation |                 |
| Unterchangszetickieme des<br>Von Bis Begründur<br>09.09.2023 12.09.2023 Urlaub<br>01.02.2023 14.02.2023 Wankenhu                                                                                               | Stretten<br>19<br>19<br>19                                                                                                    |                                                                                                    | /                                                     |                                                                                                    |                 |

Unterbrechungszeitraum hinterlegt hat.Wenn nötig, bearbeiten oder löschen Sie diesen und Ihre fehlenden offenen Einsätze des Klienten werden im Tourenplan wieder sichtbar.